The State of Ohio Supplier Portal is accessed at <u>https://supplier.ohio.gov/</u> or <u>https://ohid.ohio.gov/wps/portal/gov/ohid/login/</u>

The Supplier Portal is designed to provide you, a supplier or provider that is conducting business with the State of Ohio, with convenient access to information about your business's financial interactions with the state.

#### FIRST STEP FOR USING THE PORTAL

To begin using the Portal, State of Ohio Supplier Users will log into the site using their OH|ID. OH|ID provides an 8-digit user ID that can be used to access a variety of the State of Ohio's online applications. **OH|ID is your personal account (it is for you, not for your business).** It delivers a more secure and private experience for users during online interactions with the state – with advanced fraud detection, prevention, and analytics features.

#### SECOND STEP FOR USING THE PORTAL

Once you obtain and sign into the Supplier Portal with your OHID account, you can either:

- Register your business (or yourself if you're a Provider) to conduct business with the state.
- OR associate your personal OHID with one (or many) business(es) that are already in the state's accounting system to conduct business with the state

#### **USING THE PORTAL**

The Supplier Portal is meant to be explored, so make yourself at home. We encourage you to sign up for an OH|ID, log in, add your business to your account (either as a new or existing supplier), and begin clicking around. Most information you need (such as invoices, purchase orders, payments – and the financial details in them) is only a few clicks away – and can be found through the top menu bar options and/or by searching for specific items on the applicable pages.

If you run into challenges, don't hesitate to reach out by email (<u>ohiosharedservices@ohio.gov</u>) or phone (877-644-6771).

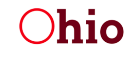

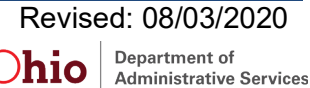

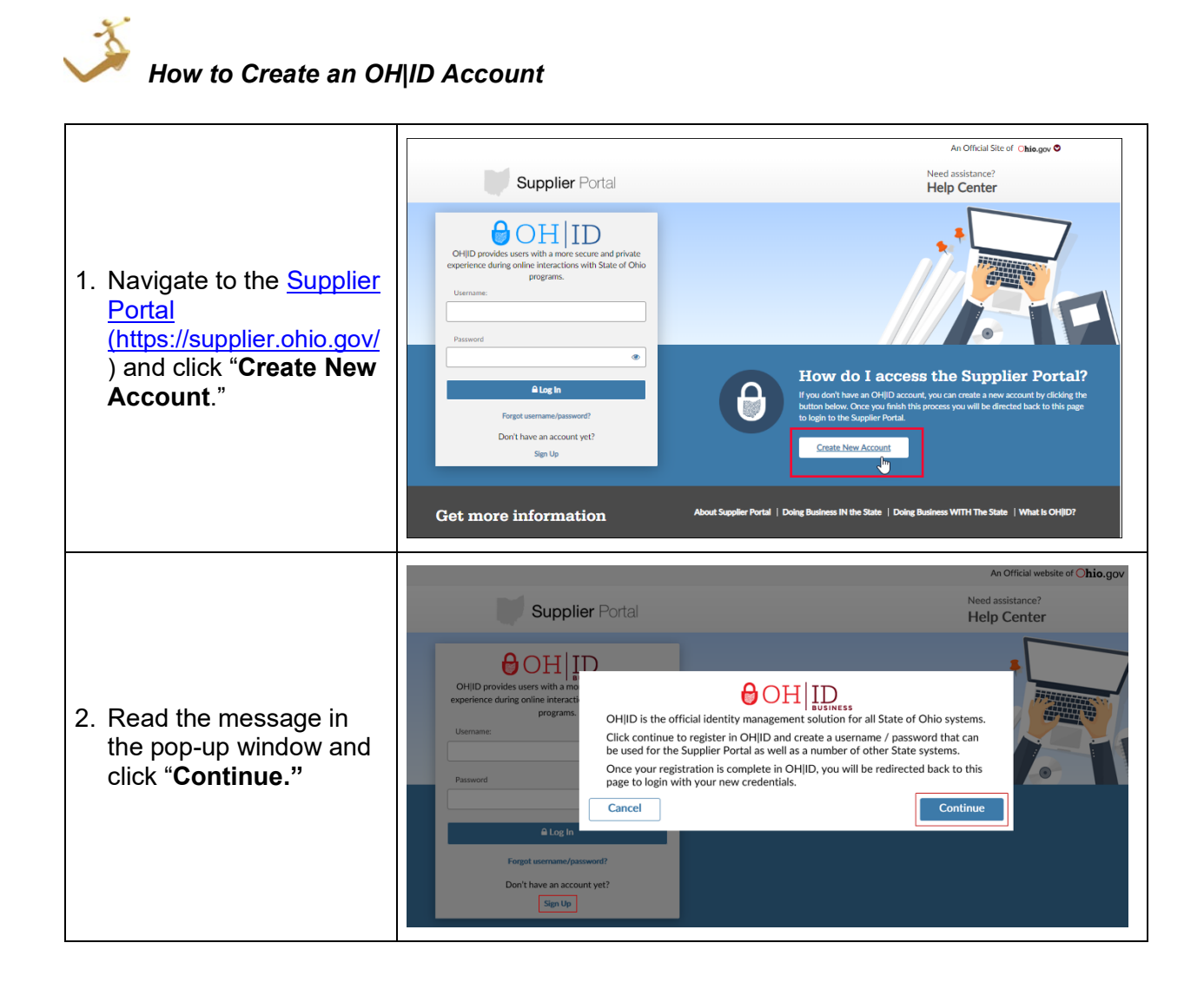

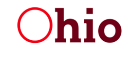

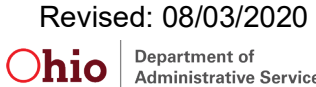

|                                                                                                    | Create OH   ID Account Already have an OH ID?                                                                                                    |
|----------------------------------------------------------------------------------------------------|----------------------------------------------------------------------------------------------------|
| <ul> <li>3. Complete your personal profile information on the next page. Note that all fields marked with an asterisk are required.</li> <li>If you have an OH ID as an employee, contractor or provider, you must use a different email address for this Business OH ID.</li> </ul> | Personal Information     All fields are required unless labeled (optional).     First Name   Middle Initial (optional)   Last Name     Suffix (optional)   Work Phone Number (optional)   Mobile Number (optional)     Mobile Number (optional)     Muldid/yyyyy     Email Verification     Please re-type your email     Muldidation   We will email Volut Attion Numerary PIN.                                                                                                    |
| <ol> <li>Enter your email into<br/>the Email Verification<br/>section. Click the<br/>checkbox on the Email<br/>Validation section. An<br/>email with a Verification<br/>Code will be sent to the<br/>email you provided.</li> </ol>                                                  | Email Verification         We need to verify your email address. You will be emailed a one-time PIN code at the address you provide below.         Email       Please re-type your email         Image: Image: |
| 5. Enter the Verification<br>Code into the PIN field<br>and click <b>Verify</b> .                                                                                                    | 614-377-6384<br>OHID<br>An email with your PIN has been sent to your email address<br>PIN<br>Are you having trouble? <u>SEND NEW PIN</u><br>Verify                                                                                                    |

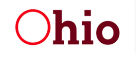

| Following the username<br>and password guidelines<br>on the page, type in your<br>chosen username and a<br>password. You must input<br>at least one password<br>recover method. <u>We</u><br><u>recommend setting up all</u><br><u>three to give you</u><br><u>maximum flexibility in</u><br><u>resetting your password.</u><br>homepage to login using<br>your new account. | Profile Information         Username Guidelines:         • Username cannot contain only numbers         • Username cannot contain only numbers         • The following are valid characters that can be used in an OHJD username:         • Upper case letters {A-2}         • Lower case letter {a-2}         • Numbers (0-9)         • Select special characters (                                                                                                    |
|----------------------------------------------------------------------------------------------------|----------------------------------------------------------------------------------------------------|
| 6. Read the 'Terms and<br>Conditions,' click ' <b>I</b><br><b>Agree</b> '.                                                                                                    | Terms and Conditions         In order to proceed with this request, you must agree to the following terms and conditions.         By clicking "I Agree" and creating an OHID Clitzen, Business, or Workforce profile you consent to use electronic signatures with the State of Ohio and receive communications in electronic form.         If you use this site, you are responsible for maintaining the confidentiality of your OHID account(s) and password(s) and for restricting access to your computer, and you agree to accept responsibility for all activities that occur under your OHID account(s) or password(s). The Ohio Department of Administrative Services reserves the right to refuse service, terminate accounts, remove or edit content, or cancel transactions.         I agree to the terms and conditions |
| 7. Answer the <b>Verification</b><br>Question.                                                                                                    | Verification Question Bee, chin, ankle, leg and dog: how many body parts in the list?                                                                                                    |
| 8. Click 'Create Account'.                                                                                                    | I agree to the terms and conditions         Verification Question         What is forty six thousand and fifty eight as a number?         Cancel         Create Account                                                                                                    |

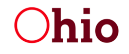

| 9. Click the <b>Continue</b><br>button on the Success<br>popup.                                                                                | Success!                                                                                                    |
|----------------------------------------------------------------------------------------------------|----------------------------------------------------------------------------------------------------|
|                                                                                                    | You have successfully created your OHID account.                                                                                                    |
|                                                                                                    | You can now use your new account as a unique access to an increasing number of State of Ohio Agencies' Sites and Applications.<br>Click 'Continue' to go to the login screen and enter your new credentials. Once you Login, update your Security Information in order to liberate<br>your OH ID account.<br>Continue                                                                                                    |
|                                                                                                    | Security Options                                                                                                    |
| 10. You will need to add<br>an additional Security<br>Option. The 2 choices<br>are Text Message and<br>Security Questions.                     | This is the information you'll use to regain access to your account if you can't remember your password or if you need to make certain changes to y         Image: Email (required)<br>You will receive a PIN in your email         Image: Text Message<br>You will receive a PIN via a text message on your mobile         Image: Security Questions<br>You can answer some security questions to prove your identity.                                                                                                    |
| 11. Choose which option<br>you would like to use<br>and click on that<br>option. An Edit button<br>will appear under the<br>option you choose. | Text Message<br>You will receive a PIN via a text message on your mobile       Image: Constraint of the second second seco |
| 12. Click the <b>Edit</b> button<br>under your option.                                                                                         | ✓ Edit O ✓ Edit                                                                                                    |

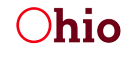

| 13. If you choose <b>Edit</b><br>under Text Message a<br>popup will appear Click<br>the <b>Edit Mobile</b><br><b>Number</b> button.                        | Are you sure you want to edit your Mobile Number?<br>If you change your mobile number, your current registered number will be<br>replaced with the new one. Make sure you have access to the new mobile<br>number before making any changes.<br>Cancel Edit Mobile Number |
|----------------------------------------------------------------------------------------------------|----------------------------------------------------------------------------------------------------|
| 14. Enter your mobile<br>number and click <b>Save</b><br><b>Changes</b> .                                                                                  | Type a new Mobile Phone Number 614-377-6384 Cancel Save Changes                                                                                                    |
| 15. You will receive a PIN<br>on the mobile device<br>that you provided a<br>number for. Enter the<br>number in the PIN field<br>and click <b>Verify</b> . | An SMS with your PIN has been sent to your phone number PIN Are you having trouble? <u>SEND NEW PIN</u> Verify                                                                                                    |
| 16. If you choose <b>Edit</b><br>under Security<br>Question complete the<br>4 security questions<br>and click <b>Save</b><br><b>Changes.</b>               | Security Question 4* Please Select a Security Question Cancel Save Changes Continue                                                                                                    |

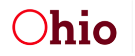

| 17. Once you have added<br>an additional Security<br>Option click the<br><b>Continue</b> button. | Security Options This is the information you'll use to regain access to your account if you can't remember your password or if you need to make certain | changes to y |
|--------------------------------------------------------------------------------------------------|----------------------------------------------------------------------------------------------------|--------------|
|                                                                                                  | Email (required)           You will receive a PIN in your email                                                                                         | •            |
|                                                                                                  | Text Message<br>You will receive a PIN via a text message on your mobile                                                                                | •            |
|                                                                                                  | Security Questions           You can answer some security questions to prove your identity.                                                             | •            |
|                                                                                                  | Continue                                                                                                    |              |

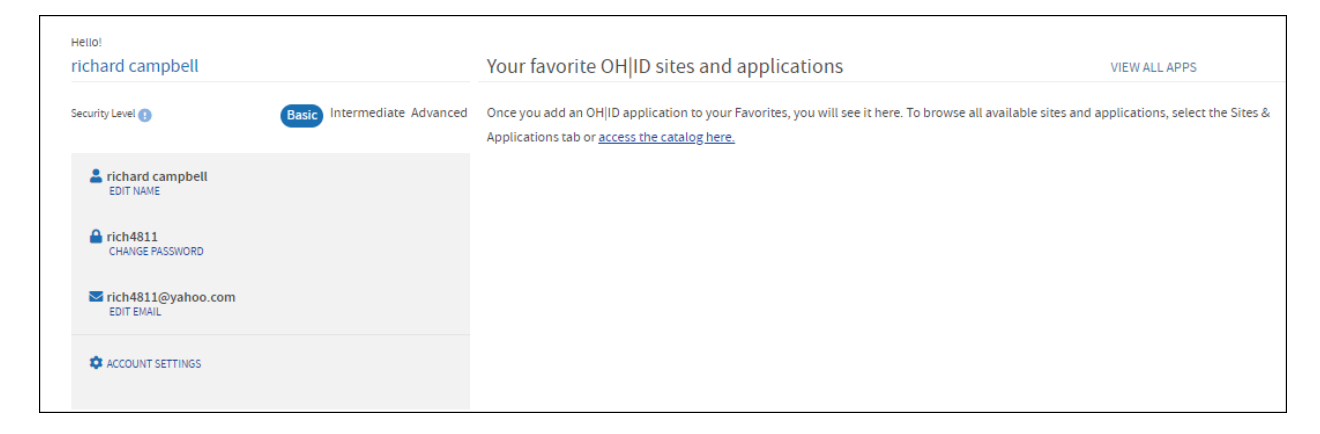

Once your OHID account is requested, you will receive a confirmation message advising that your account has been successfully updated. You can now log into the Supplier Portal with the OHID Username and Password you created.

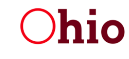

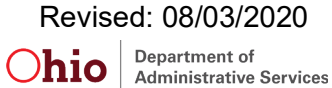

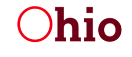

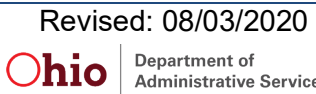